#### **1° SCEGLI IL PIANO DI PAGAMENTO CHE PREFERISCI:**

| Ŀ                    | NGOLIGHT🚥               | × |
|----------------------|-------------------------|---|
| 0                    | 0                       |   |
| cegli il piano di pa | gamento che preferisci: |   |
|                      | 4× 970,38 €             |   |
|                      | 8× 496,44 €             |   |
|                      | 12× 338,58 €            |   |
|                      | 16× 259,73 €            |   |
|                      | 20× 212,49 €            |   |
|                      | 24× 181,05 €            |   |

| Conferma                                            |  |
|-----------------------------------------------------|--|
|                                                     |  |
| Clicca qui per tornare sul sito del venditore       |  |
| Powered by <b>Gheidipay</b>                         |  |
| Servizio finanziario offerto da Compass Banca S.p.A |  |

## 2° INSERISCI IL TUO NUMERO DI CELLULARE, IL CODICE FISCALE E FORNISCI I CONSENSI NECESSARI

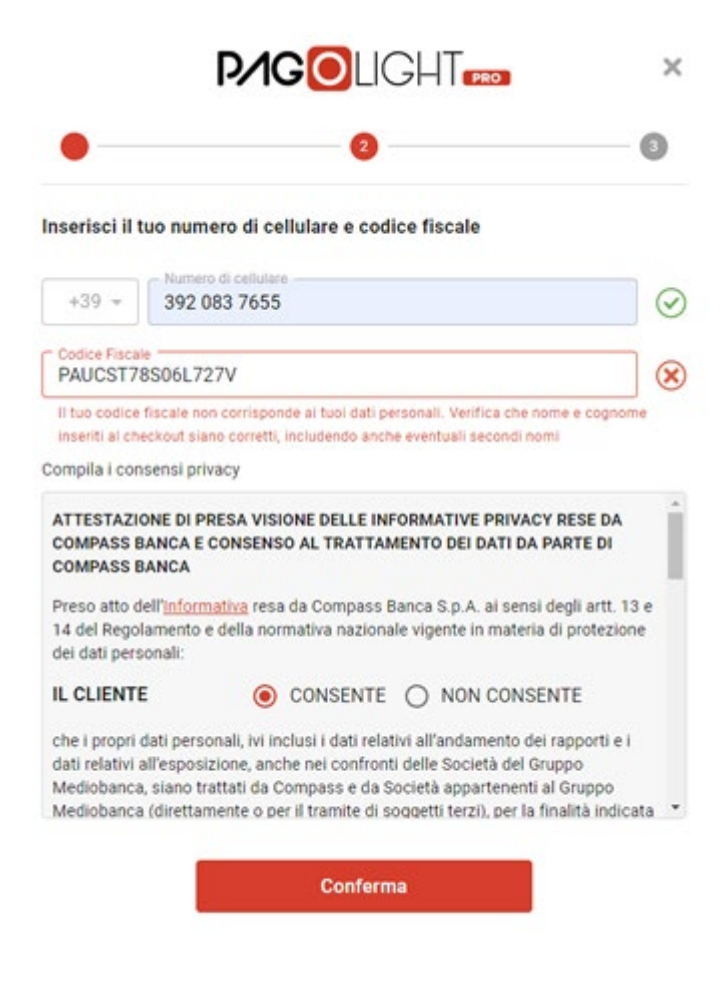

3° INSERISCI IL CODICE DI VERIFICA A 6 CIFRE (OTP) INVIATO AL NUMERO DI CELLULARE INSERITO

| <b>₽∕IGO</b> LIGHT <b>e</b> ®                                                                     | ×        |
|---------------------------------------------------------------------------------------------------|----------|
| • • • • • • • • • • • • • • • • • • • •                                                           | - 3      |
| Inserisci il codice di verifica a 6 cifre che abbiamo mandato al tuo<br>di cellulare +39xxxxxx655 | numero   |
| 604326                                                                                            | ⊘        |
| Se non hai ricevuto un SMS entro 20 secondi, si prega di cliccare qui per chie<br>altro.          | derne un |
| Conferma                                                                                          |          |

## 4° COMPLETA I CAMPI CON I DATI DEL TUO INDIRIZZO

| • • • • • • • • • • • • • • • • • • • •               |   | 0       |
|-------------------------------------------------------|---|---------|
| Completa i campi sottostanti con le tue informazioni. |   |         |
| - Nome<br>Claudio                                     |   | $\odot$ |
| - Cognome                                             |   | $\odot$ |
| - Email<br>cristlanpau78@yahoo.it                     |   | $\odot$ |
| - Provincia<br>TORINO                                 | • | $\odot$ |
| RIVOLI                                                | • | $\odot$ |
| Codice postale<br>10098                               | - | $\odot$ |
| Numero civico<br>16                                   |   | $\odot$ |
|                                                       |   | 0       |

Conferma

## 5° INSERISCI LE INFORMAZIONI RICHIESTE SU ABITAZIONE, REDDITO, OCCUPAZIONE E ALTRO

| <b>₽∕IG</b> OLIGHT‱                                   |    | ×       |
|-------------------------------------------------------|----|---------|
| • •                                                   |    | 0       |
| Completa i campi sottostanti con le tue informazioni. |    |         |
| Abitazione                                            |    |         |
| Proprietà                                             | *  | $\odot$ |
| Stato civile                                          |    |         |
| Coniugato                                             | τ. | $\odot$ |
| Occupazione                                           |    |         |
| Dipendente privato – Tempo indeterminato              | -  | $\odot$ |
| Anzianità lavorativa                                  |    |         |
| Oltre 5 anni                                          | *  | $\odot$ |
| Fascia di reddito mensile netto                       |    |         |
| Oltre €2.000                                          | -  | $\odot$ |
| Cittadinanza                                          |    |         |
| ITALIA                                                | Ψ. | $\odot$ |
| Anzianità conto banca o posta                         |    |         |
| Oltre 10 anni                                         | •  | $\odot$ |
| Sei una Persona Politicamente Esposta?                |    |         |
| SI NO                                                 |    | $\odot$ |

#### 6° SCEGLI COME PREFERISCI RIMBORSARE LE RATE MENSILI DEL TUO PRESTITO

- > Addebito diretto in conto corrente (SDD)
- > Addebito su carta di pagamento (American Express MasterCard Visa)

| P/GOLIGHT *                                                                                                  |  |
|----------------------------------------------------------------------------------------------------|--|
| • • •                                                                                                    |  |
| Per favore, scegli come preferisci rimborsare le rate mensili del tuo<br>prestito finalizzato PagoLight Pro: |  |
| <ul> <li>Addebito diretto in conto corrente (SDD)</li> </ul>                                                 |  |
| <ul> <li>Addebito su carta di pagamento (American Express - MasterCard - Visa)</li> </ul>                    |  |
| Conferma                                                                                                    |  |

# 7° INSERISCI I DATI RICHIESTI IN BASE AL TIPO DI RIMBORSO SCELTO (CONTO CORRENTE O CARTA)

| P/GOLIGHT                                                                                      | • ×            |
|------------------------------------------------------------------------------------------------|----------------|
| •                                                                                              | 0              |
| Importo dell'ordine                                                                            | 2.699,50       |
| Inserisci i dati della tua carta                                                               |                |
| <ul> <li>Accettiamo carte tipo bancomat e carte di credito (no<br/>carte prepagate)</li> </ul> | n sono ammesse |
| Numero di carta                                                                                |                |
| Nome del titolare della carta                                                                  |                |
| Data di scadenza (mm/aa) CVV                                                                   |                |
| Conferma                                                                                       |                |

## 8° INSERISCI I DATI DEL TUO DOCUMENTO, CARTA D'IDENTITA O PATENTE

|   | P/GOLIGHT 🚥 | ×   |
|---|-------------|-----|
| • | •           | - 3 |

Inserisci i dati del documento e compila dove necessario. Sei ha utilizzato una patente, ricorda che:

- Le prime due lettere del numero di documento corrispondono della sigla della provincia di rilascio
- · Le patenti che iniziano con "U1" sono precompilate con Roma

| Tipo documento        | Ť |
|-----------------------|---|
| Numero di documento   |   |
| Data rilascio         | ī |
| Provincia di rilascio | • |
| Comune di rilascio    | â |

Conferma

#### 9° È ARRIVATO IL MOMENTO DI VERIFICARE LA TUA IDENTITÀ!

| P/GOLIGHT 🚥 🛛 🛛                                                                           |
|-------------------------------------------------------------------------------------------|
| • • •                                                                                     |
| È arrivato il momento di verificare la tua identità!                                      |
| Ti verrà chiesto di:                                                                      |
| Fotografare il tuo documento d'identità (CARTA DI IDENTITÀ, PATENTE o<br>PASSAPORTO)      |
| Farti un selfie al momento (non una foto di foto)                                         |
| Ricordati di abilitare la fotocamera del tuo device.                                      |
| Assicurati di avere con te i tuoi documenti originali e non tagliati/rovinati.            |
| Le foto ai documenti dovranno essere chiare, visibili, leggibili e perfettamente centrate |
| Ci vorranno pochi istanti!                                                                |
| Conferma                                                                                  |
|                                                                                           |

Ti verrà chiesto di:

- Fotografare il tuo **documento d'identità** (CARTA DI IDENTITÀ, PATENTE o PASSAPORTO)
- Farti un selfie al momento (non una foto di foto)

Ricordati di abilitare la fotocamera del tuo device.

Assicurati di avere con te i tuoi documenti originali e non tagliati/rovinati.

Le foto ai documenti dovranno essere chiare, visibili, leggibili e perfettamente centrate.

Ci vorranno **pochi istanti!** 

#### Seleziona il tuo documento

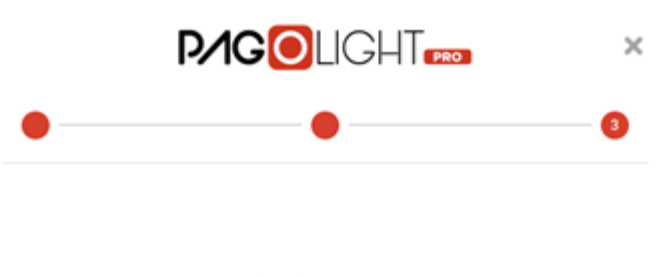

#### Seleziona il tuo documento

Deve essere un documento d'identità ufficiale italiano

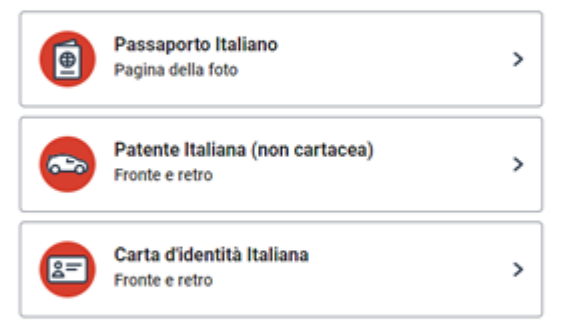

i onfido Real Identity

Deve essere un documento d'identità ufficiale italiano

#### • Passaporto Italiano

Pagina della foto

#### • Patente Italiana (non cartacea)

Fronte e retro

• Carta d'identità Italiana

Fronte e retro

#### Continua sul tuo telefono

## Clicca su Ricevi link sicuro

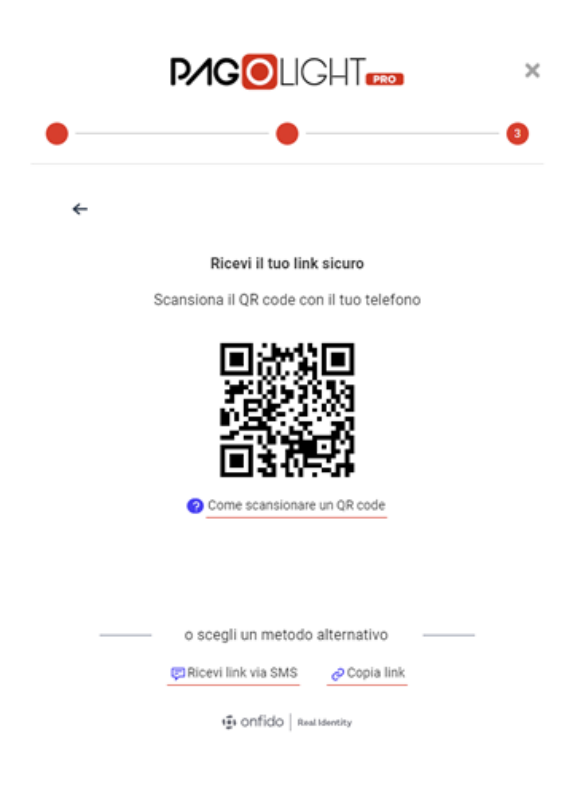

| <b>P/GO</b> LIGHT                                                              |   |
|--------------------------------------------------------------------------------|---|
| • •                                                                            | 3 |
| ←                                                                              |   |
| Collegato al tuo telefono                                                      |   |
| Quando avrai terminato ti porteremo al passaggio successivo                    |   |
| Consigli                                                                       |   |
| Tieni aperta questa finestra mentre usi il telefono                            |   |
| Il link inviato al tuo telefono scadrà tra un'ora     Non ricaricare la pagina |   |
| Annulla                                                                        |   |

nonfido | Real Identity

Sul telefono dovrai effettuare delle foto (1ora di tempo):

Tieni accesa la fotocamera, scatta le foto

- > fronte e
- > retro del documento e il
- > selfie

# Ultimo passaggio Ecco tutto quello che hai caricato:

|   | P/GOLIGHT 🚥                         | × |
|---|-------------------------------------|---|
| • | •                                   | 3 |
| ← |                                     |   |
|   | Ultimo passaggio                    |   |
|   | Ecco tutto quello che hai caricato: |   |
|   | Ocumento                            |   |
|   | Selfie                              |   |
|   |                                     |   |
|   |                                     |   |
|   |                                     |   |
|   | Invia verifica                      |   |
|   | 13 onfido   Real Identity           |   |

- Documento
- Selfie

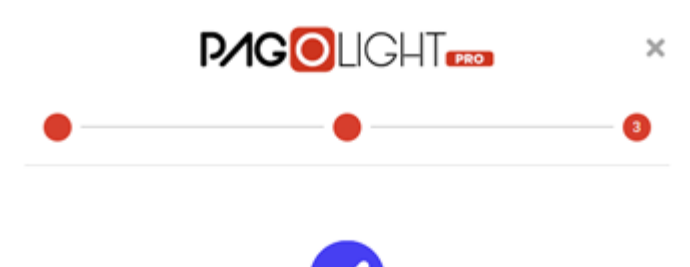

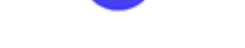

Caricamento del documento terminato

Si prega di attendere mentre verifichiamo il tuo documento

🔹 onfido | Real Identity

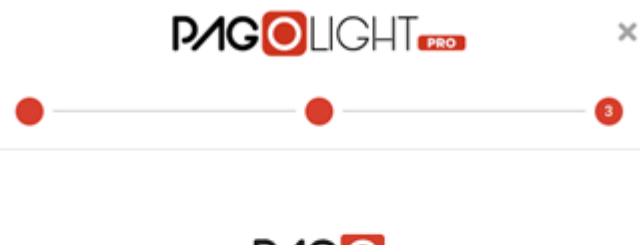

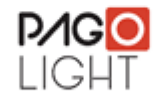

Grazie per aver caricato i tuoi documenti

Non chiudere o aggiornare questa pagina.

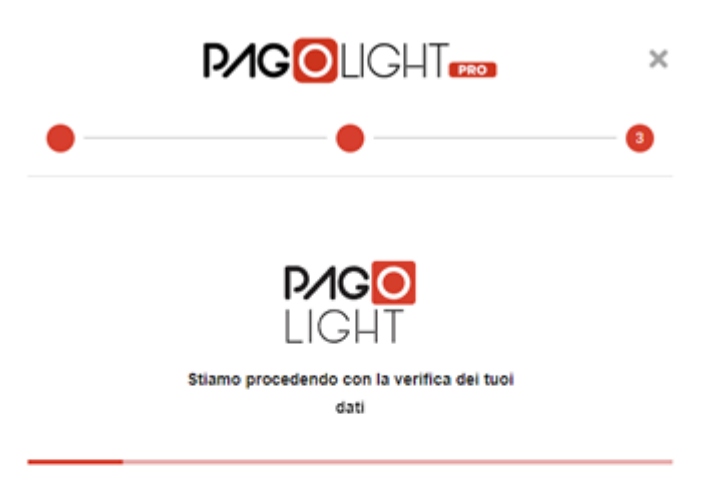

Non chiudere o aggiornare questa pagina.

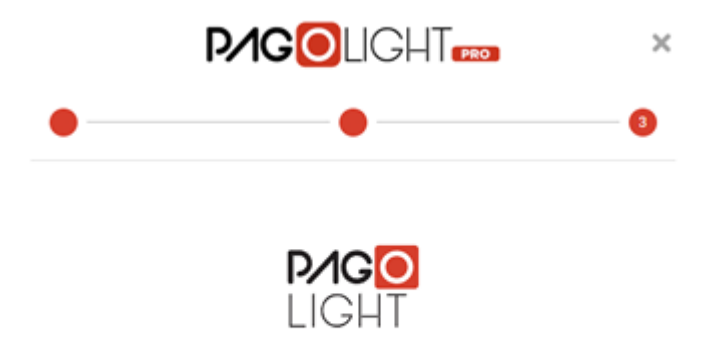

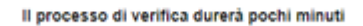

Non chiudere o aggiornare questa pagina.

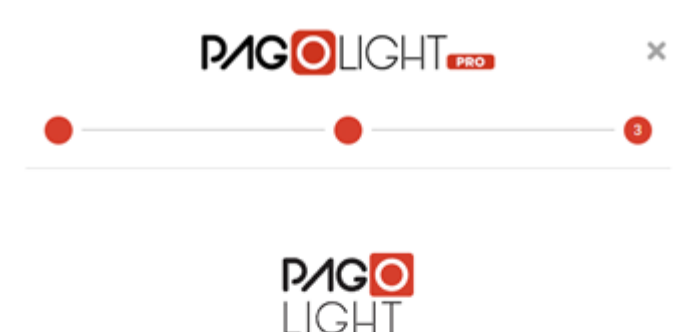

Per favore non chiudere o aggiornare questa pagina finché il processo non sarà completato

Non chiudere o aggiornare questa pagina.

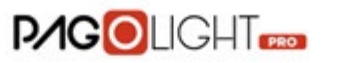

×

Condizioni del servizio di firma elettronica avanzata

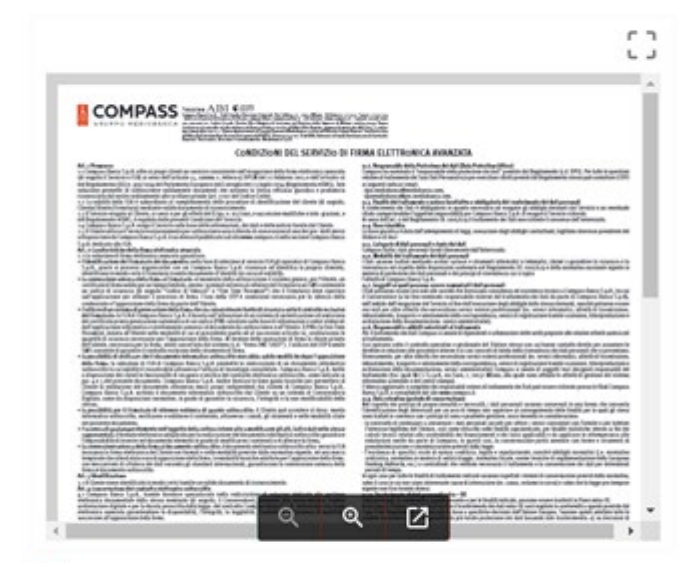

Acconsento al servizio di firma elettronica avanzata

Riepilogo delle condizioni economiche

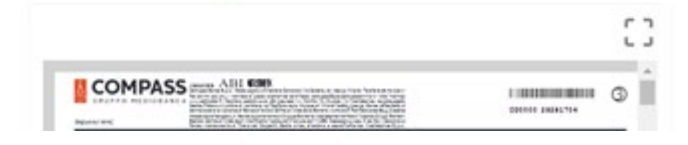

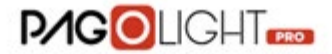

×

#### Apponi le firme in corrispondenza di ciascun paragrafo

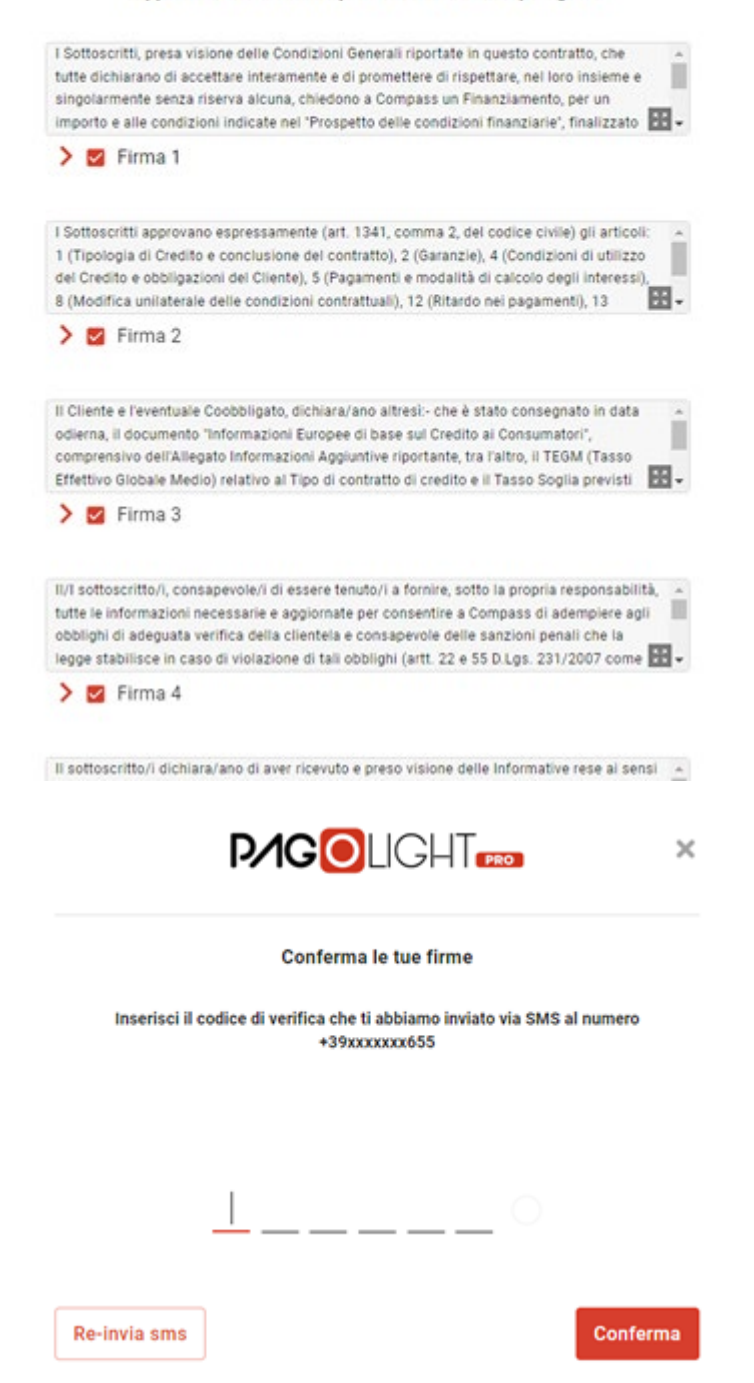